## 三峽國民小學 108 學年度下學期課後才藝社團 報名系統操作介紹

## 壹、報名

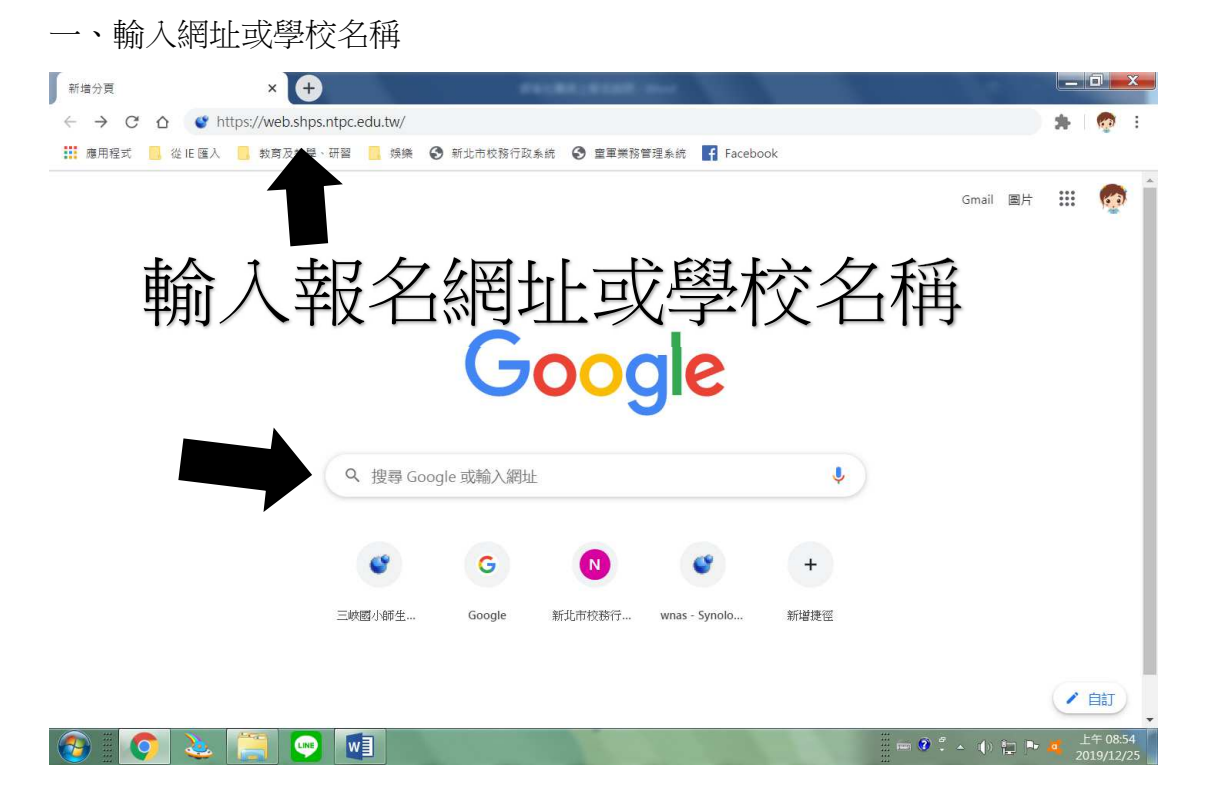

二、進入校網---處室公告---108下學期課後才藝社團線上報名系統

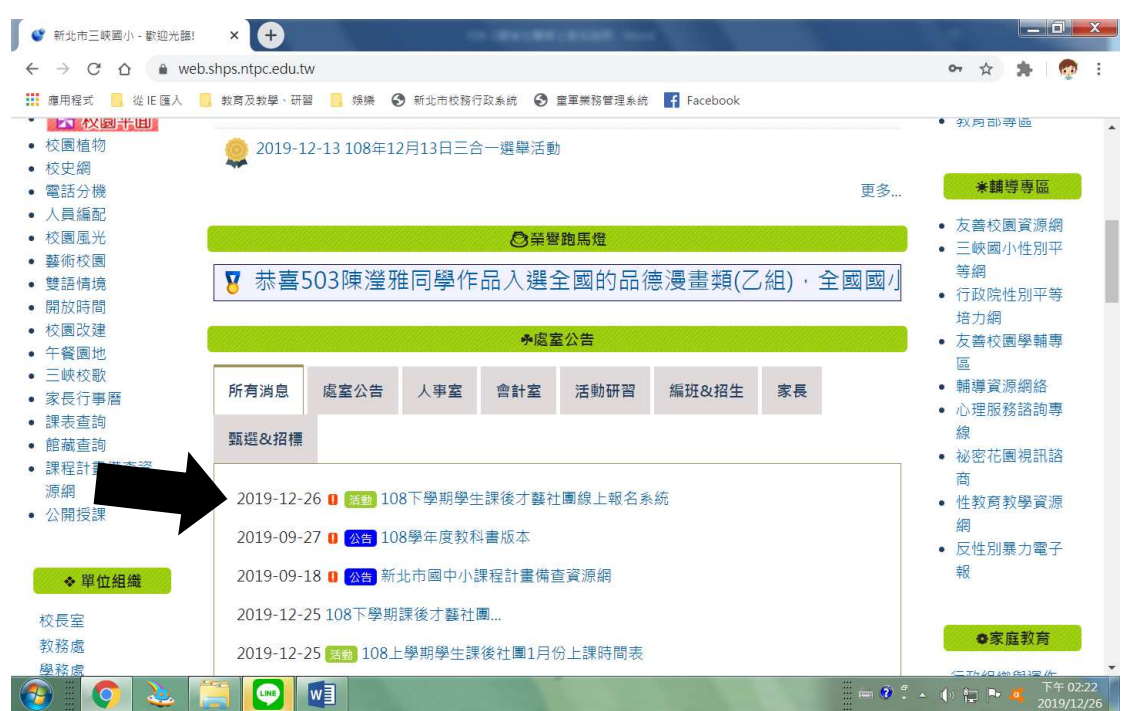

| 三、進入系統報名                                                                                                    |            |          |          |    |
|----------------------------------------------------------------------------------------------------|------------|----------|----------|----|
| 《 新北市三峽國小 - 108下學期學生 × +                                                                                                    |            | -        | 0        | x  |
| ← → C △ ● web.shps.ntpc.edu.tw/modules/tadnews/index.php?nsn=252                                                                                     | ☆          | *        | 0        | :  |
| 🗰 應用程式 📙 從旧 匯入 🧧 教育及教學、研習 🗧 娛樂 🕥 新北市校務行政条約 📀 童軍業務管理条約 🇗 Facebook                                                                                     |            |          |          |    |
|                                                                                                    |            |          |          | -  |
| ▲ 本站消息 分月文章 電子報列表                                                                                                    |            |          |          |    |
|                                                                                                    |            |          |          |    |
| 108下學期學生課後才藝社團線上報名系統                                                                                                    |            |          |          |    |
| 活動<br>活動編長 - 慶富公告   2019-12-26   人氣: 36                                                                                                    |            |          |          | 4  |
|                                                                                                    |            |          |          |    |
| 新北市三峽區三峽國民小學 校園活動報名                                                                                                    |            |          |          |    |
| https://esa.ntpc.edu.tw/jsp/act_register/actreg.jsp?schno=014624                                                                                     |            |          |          |    |
|                                                                                                    |            |          |          |    |
|                                                                                                    |            |          |          |    |
| ○ 12-25 108下學期課後才藝社團                                                                                                    |            |          |          |    |
|                                                                                                    | 0101       |          |          |    |
| 地址: 23/41新北市二呎區中山路16號(圓 地圖) (進出請田又佔路)總微↓: (02)26/1-1018(分機表) 傳具圖: (02)26/3-0<br>◎統一編號:33966138◎機關代號:382070900Y◎組織OID:2.16.886.111.90026.90008.100000 | )194       |          |          |    |
| 請用 ◎ Chrome、 ❷ FireFox或 😋 IF10.0瀏覽器以上獲得最佳瀏覽效果,謝謝!網站想劃、維護:資訊組                                                                                         |            |          |          |    |
|                                                                                                    | <b>P</b> • | •        | 下午 02:1  | 23 |
|                                                                                                    |            | 2        | J19/12/  | 20 |
| 四、登入報名                                                                                                    |            |          |          |    |
| <ul> <li>● 新北市三岐園小 - 108下學期學生 × ● 校園活動報名</li> <li>× +</li> </ul>                                                                                     |            |          |          | x  |
| ← → C △ ● esa.ntpc.edu.tw/jsp/act_register/actreg.jsp?schno=014624                                                                                   | Q          | ☆        | <b>1</b> | :  |
| 🗰 應用程式 🧧 從旧 匯入 🧧 教育及教學、研習 🗧 娛樂 📀 新北市校務行政条約 📀 童軍業務管理条約 📑 Facebook                                                                                     |            | _        |          |    |
| 新北市三峽區三峽國民小學 校園活動報名                                                                                                    |            |          |          |    |
|                                                                                                    | :25        |          |          |    |
|                                                                                                    |            |          |          |    |
| <ul> <li>◎ 活動類型: 所有類型</li> <li>● 供餐</li> <li>◎ 活動名稱: 所有活動</li> <li>◆ </li> </ul>                                                                     |            |          |          |    |
| 調點還右邊按鍵,輸入學生資料驗證後,開始報名或查詢結取鍵程! 🔒 登入                                                                                                    | 報名         | <b>"</b> |          |    |
|                                                                                                    | ~          |          |          |    |

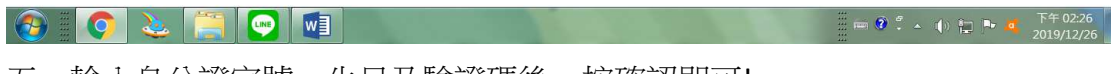

查無資料 (請以上方複合式查詢師選所需課程; \*\* 本網頁不呈現已結束之課程 \*\* )

五、輸入身分證字號、生日及驗證碼後,按確認即可!

| ● 新北市三岐國小 - 108下學期學士 × ● 校園活動報名 × +                                                                           |                 |                       | 1               | x  |
|----------------------------------------------------------------------------------------------------|-----------------|-----------------------|-----------------|----|
| ← → C △ esa.ntpc.edu.tw/jsp/act_register/actreg.jsp?schno=014624                                              | Q               | ☆                     | -               | :  |
| 🇱 應用程式 📙 從 IE 匯人 📒 教育及教學、研習 📙 娛樂 📀 新北市校務行政系統 🥝 童軍業務管理系統 🧗 Facebook                                            |                 |                       |                 |    |
| 新北市三峽區三峽國民小學 校園活動報名                                                                                           |                 |                       |                 | *  |
| <b>A</b> 😢                                                                                                    | ≥ 14:28:11      | -                     |                 |    |
| 報名者基本資料                                                                                                    |                 |                       |                 |    |
| 1. 因涉及學生校團安全保險理賠相關權益,請輸入正確的身分諂字號,若有仿冒造假者本校得取消                                                                 |                 |                       |                 |    |
| 錄取資格且不得申請退費。<br>3. 時初,1941月10時,10日年前20日期,10月年20日第1日,                                                          |                 |                       |                 |    |
| <ol> <li>2、時後恐怖八級指八正進元強員時,以後序辦學仪案思驗案。</li> <li>3. 如有個人資料異動或錯誤,請洽各校註冊組協助更正,本次修改資料僅為單次報名處理作業,感謝您的配合。</li> </ol> |                 |                       |                 |    |
| 4. 星號(*)為必填資料                                                                                                 |                 |                       |                 |    |
| * 就讀學校:新北市三峽區三峽國民小學 號                                                                                         |                 |                       |                 |    |
| *姓名: 参本要人議論人際音識報碼)                                                                                            |                 |                       |                 |    |
| 英文姓名: (民靈年格式:097-01-01)                                                                                       |                 |                       |                 |    |
| * 性別: ◎ 男生 ◎ 女生 * 電話:                                                                                         |                 |                       |                 |    |
| * 聯络人姓名: * 聯络人電話:                                                                                             |                 |                       |                 |    |
| * 製絡人手機: (得10碼) * 與製給人關係:                                                                                     |                 |                       |                 |    |
| 到校簡訊聯絡手機: (陳10碼) 聯絡人Email: @mail.tpc.edu.tw                                                                   |                 |                       |                 |    |
| * 通訊地址: 新北市 ▼ 请强揮區或 ▼                                                                                         |                 |                       |                 |    |
| 備註(重大疾病說明):                                                                                                   |                 |                       |                 |    |
| 資料確認                                                                                                    |                 |                       |                 |    |
| 🔞 📀 🎍 📜 📼 💶                                                                                                   | 🖮 9 🖞 🔺 🌓 🔛 🏴 🕴 | 下 <sup>4</sup><br>201 | ∓ 02:2<br>9/12/ | 26 |

核對資料,無誤後請按確認!

## 五、選取喜歡之社團即可

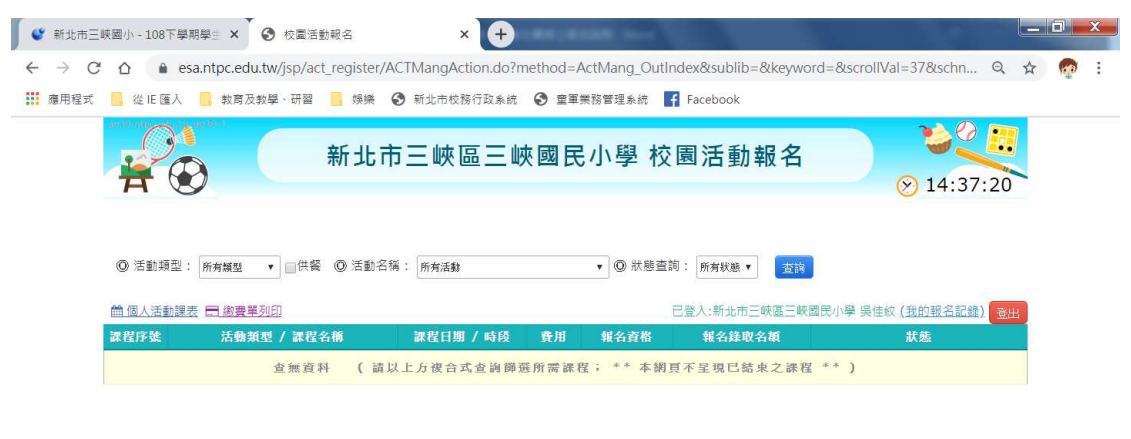

|  | <b>\$</b> 6 | 144 | ··· | 下午 02:37   |
|--|-------------|-----|-----|------------|
|  | <b>S</b>    |     |     | 2019/12/26 |